## **Grades:**

#### AI Portal – Grade Technician

NOTE: AI Portal Dashboard reflects 'Grades' status for the Academic Institution. There are 2 ways which you can access the 'Submit Grades' for the AI Portal:

Option 1:

• From 'Dashboard' -> 'Grades' -> Click on 'Missing' OR 'Incomplete' OR 'Overdue'

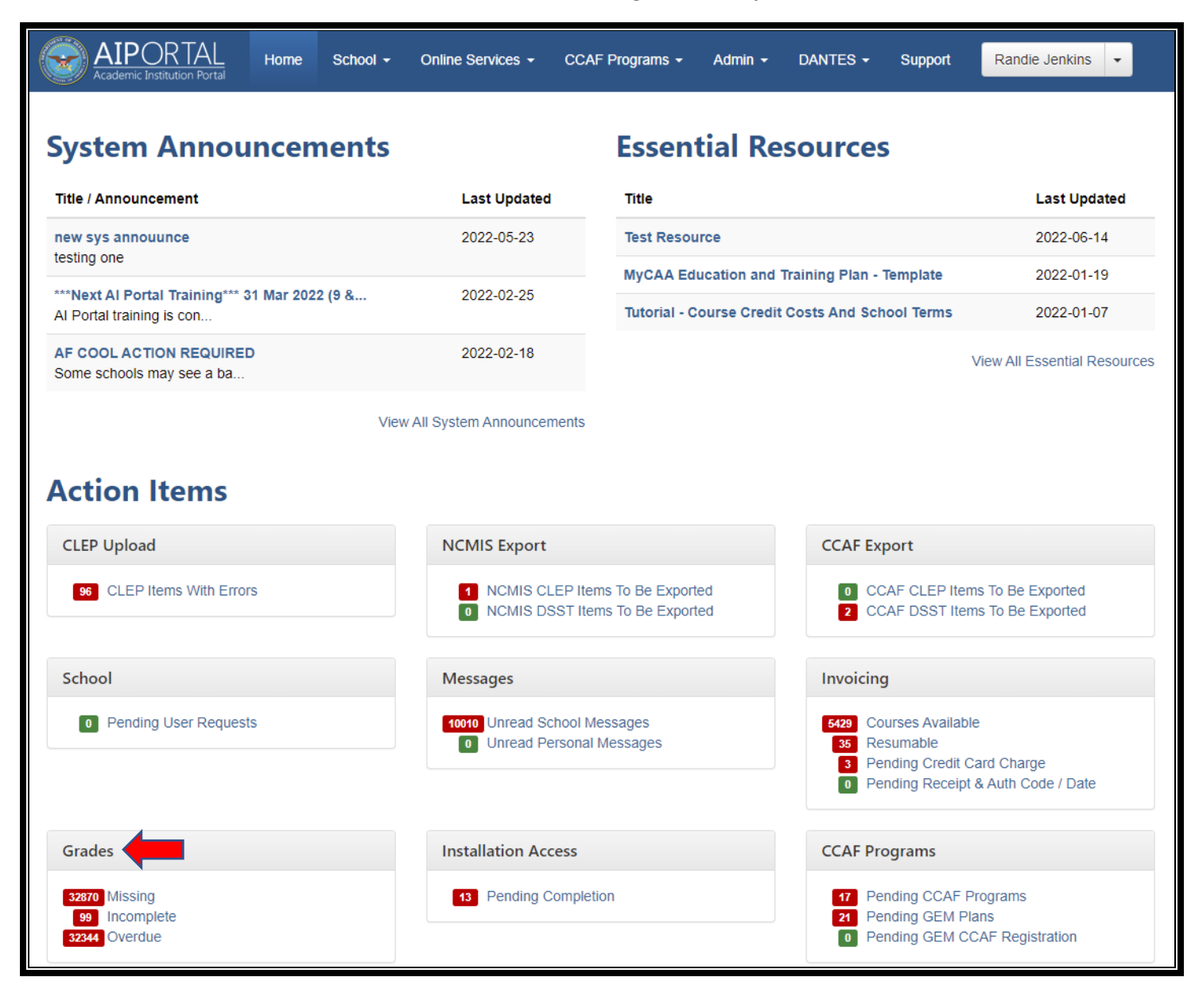

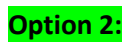

AI Portal -> 'Online Services' -> 'Grades' -> 'Submit':

| AIPORTAL Home School -                                                      | Online Services -             | CCAF Programs - Admin -    | DANTES - Support Ra               | ndie Jenkins 👻         |
|-----------------------------------------------------------------------------|-------------------------------|----------------------------|-----------------------------------|------------------------|
| System Announcements                                                        | Invoicing<br>Submit<br>Resume | Grades<br>Submit<br>Change | Degrees<br>Submit<br>View History |                        |
| Title / Announcement                                                        | Manage Invoices               | Export<br>View History     | Student Goals                     | Last Updated           |
| new sys annouunce<br>testing one                                            | Documents                     | School Refunds             | Installation Access               | 2022-06-14             |
| ***Next Al Portal Training*** 31 Mar 2022 (9 &<br>Al Portal training is con | Print Documents               | Submit<br>Manage Refunds   | Submit<br>Search                  | 2022-01-07             |
| AF COOL ACTION REQUIRED<br>Some schools may see a ba                        |                               |                            | Pending Completion                | II Essential Resources |
| View                                                                        | v All System Announcen        | nents                      |                                   |                        |

The following steps are the same no matter which 'option' is selected:

Click the appropriate 'Funding Program':

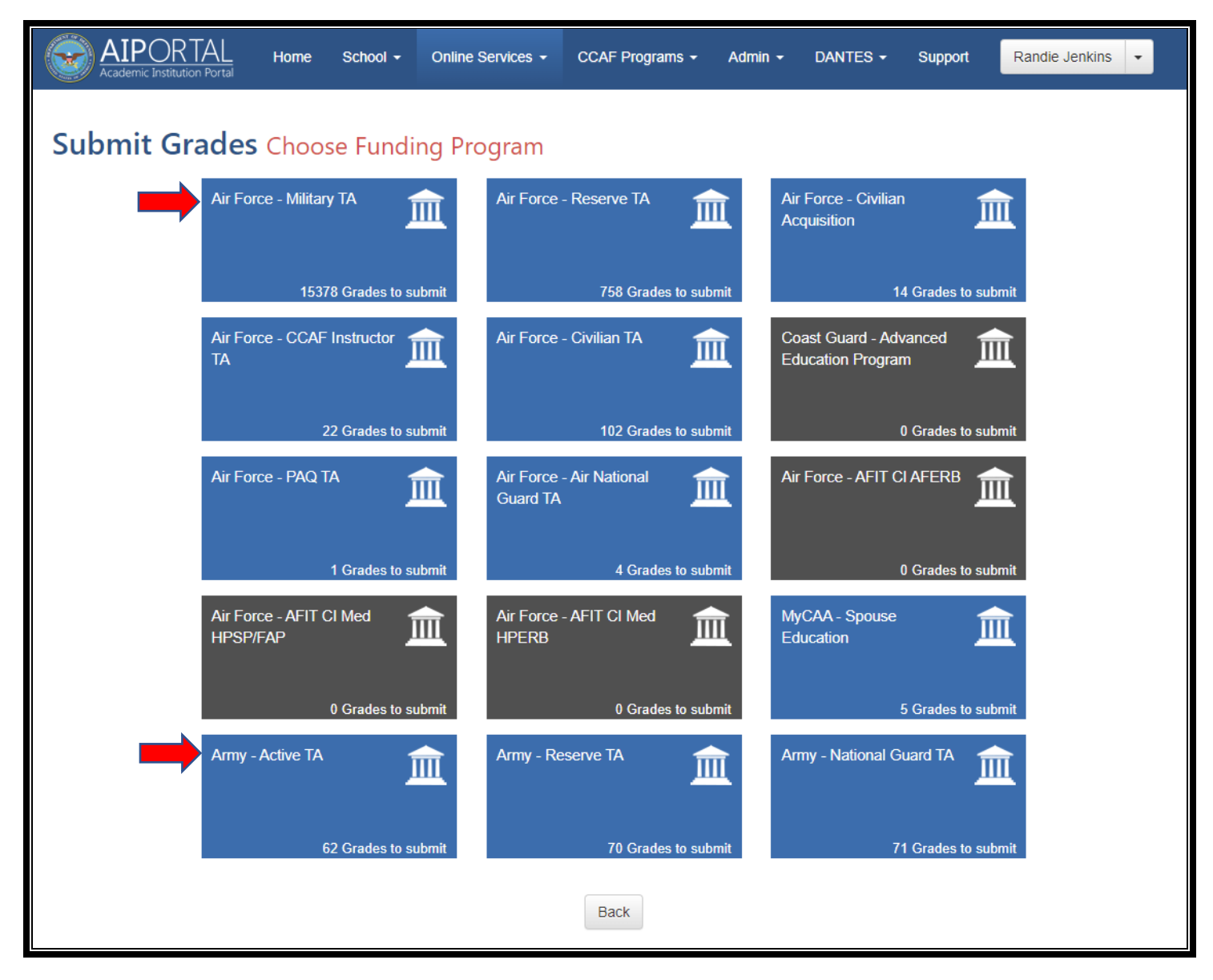

Click the appropriate category – (ONLY the 'Blue' categories can be selected):

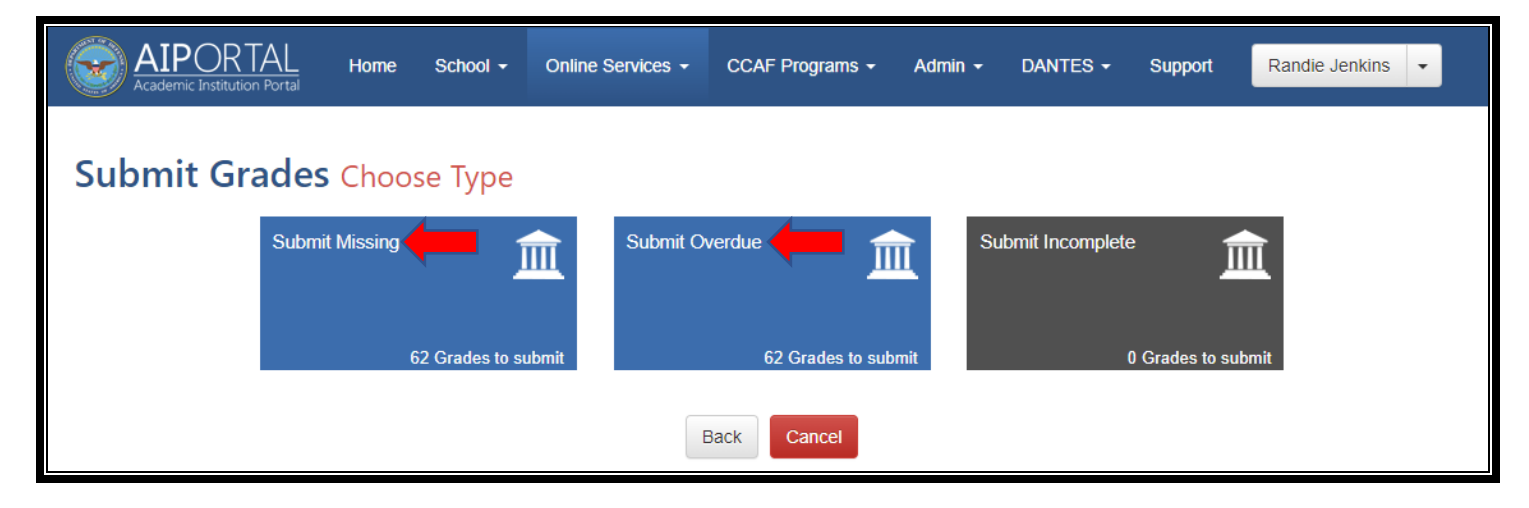

Click 'Online Form':

#### NOTE: This step is the SAME for either category listed above:

- 'Submit Missing'
- 'Submit Overdue'

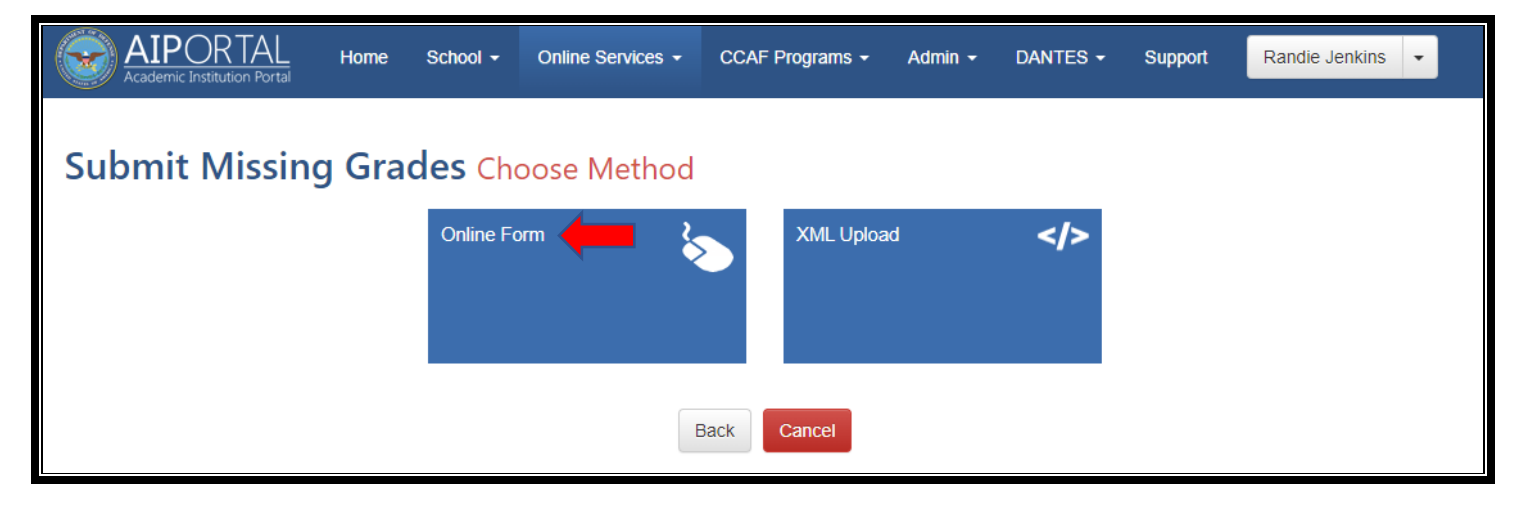

### 'Grade':

|                   | TAL Home Sc               | hool - Online Services - | CCAF Programs - Ad | Imin - Dantes - | Support           | Randie Jenkins 🗸 |
|-------------------|---------------------------|--------------------------|--------------------|-----------------|-------------------|------------------|
| Submit M          | lissing Grade             | <b>s</b> Manual Entry    |                    |                 |                   |                  |
| Student Last Na   | me s                      | tudent First Name        | School Student II  | D               |                   |                  |
|                   |                           |                          |                    |                 |                   |                  |
| Document ID       | Grade Status *            |                          |                    |                 |                   |                  |
|                   | Missing                   | ~                        |                    |                 |                   |                  |
| Search Re         | eset                      |                          |                    |                 |                   |                  |
|                   |                           |                          |                    |                 |                   |                  |
| Submit Grades     | Back                      |                          |                    |                 |                   |                  |
|                   |                           |                          |                    |                 |                   | +                |
| School Student Id | Student                   | Course Code              | Title              |                 | Term Dates        | Grade            |
| d2s8m             | Cadorette ActiveTa, Sam   | ama9i                    | online             |                 | 2022-02-24 - 2022 | 2-05-25          |
| gwp08             | Dowswell ActiveTa, Kurt   | 53w2n                    | Handcrafted        |                 | 2022-03-01 - 2022 | 2-05-30          |
| o850a             | Purnell ActiveTa, Mike    | 0jrdz                    | Intelligent        |                 | 2022-03-01 - 2022 | 2-05-30          |
| 2c5kg             | Miller ActiveTa, Clayton  | 14lhb                    | Senior             |                 | 2022-02-25 - 2022 | 2-05-26          |
| 9snid             | Mostafiz ActiveTa, Nayla  | 0d76o                    | circuit            |                 | 2022-03-01 - 2022 | 2-05-30          |
| 188r4             | Helman Military, Jordan   | 8v6xc                    | Platinum           |                 | 2022-02-02 - 2022 | 2-05-03          |
| 3ur2k             | Kosier ActiveTa, Mitchell | kknw6                    | Ports              |                 | 2022-02-25 - 2022 | 2-05-26          |
| 21kv9             | Allen MilitaryTa, Mike    | cqzcn                    | Savings Account    |                 | 2022-02-02 - 2022 | 2-05-03          |
| 25qhk             | Civille ActiveTa, Patti   | yi0vd                    | enable             |                 | 2022-02-25 - 2022 | 2-05-26          |
| 2q0hv             | Helman ActiveTa, Jordan   | 530ly                    | real-time          |                 | 2022-02-25 - 2022 | 2-05-26          |
| db9s9             | Mostafiz ActiveTa, Nayla  | cf33b                    | deposit            |                 | 2022-02-25 - 2022 | 2-05-26          |
| p7fkt             | Nguyen MilitaryTa, Hiep   | ml10o                    | Fresh              |                 | 2022-02-02 - 2022 | 2-05-03          |
| 2fjv6             | Civille ActiveTa, Patti   | dfsmo                    | connecting         |                 | 2022-03-01 - 2022 | 2-05-30          |

Input 'Missing Grades':

## NOTE:

- More than 1 grade can be input at a time
- Use 'Student Last Name' & 'Student First Name' if inputting grade for a specific student

|                   | TAL Home School                    | ol   Online Services | CCAF Programs -  | Admin - | DANTES - | Support        | Randie Jenki | ns 👻  |  |
|-------------------|------------------------------------|----------------------|------------------|---------|----------|----------------|--------------|-------|--|
| Submit M          | Submit Missing Grades Manual Entry |                      |                  |         |          |                |              |       |  |
| Student Last Na   | me Stud                            | lent First Name      | School Stud      | ent ID  |          |                |              |       |  |
|                   |                                    |                      |                  |         |          |                |              |       |  |
| Document ID       | Grade Status *                     |                      |                  |         |          |                |              |       |  |
|                   | Missing                            | ~                    |                  |         |          |                |              |       |  |
| Search Re         | eset                               |                      |                  |         |          |                |              |       |  |
|                   |                                    |                      |                  |         |          |                |              |       |  |
| Submit Grades     | Back                               |                      |                  |         |          |                |              |       |  |
|                   |                                    |                      |                  |         |          |                |              | -     |  |
| School Student Id | Student                            | Course Code          | Title            |         |          | Term Dates     |              | Grade |  |
| aojgx             | Kosier ActiveTa, Mitchell          | І4ууд                | Persevering      |         |          | 2022-03-01 - 2 | 022-05-30    | В 🗸   |  |
| 3niwy             | Ellis ActiveTa, Aaron              | 5ole4                | 24/7             |         |          | 2022-02-24 - 2 | 022-05-25    | C 🗸   |  |
| b9zeu             | Sleigh ActiveTa, Doug              | nu8uf                | Baby & Toys      |         |          | 2022-02-24 - 2 | 022-05-25    | A 🗸   |  |
| b6n3e             | Purnell ActiveTa, Mike             | j6fj0                | cross-platform   |         |          | 2022-02-25 - 2 | 022-05-26    | DV    |  |
| il10x             | Purnell ActiveTa, Mike             | 5jcz8                | Automotive & Gro | ocery   |          | 2022-02-25 - 2 | 022-05-26    | F 🗸   |  |
| 11jg2             | Sleigh ActiveTa, Doug              | xinkk                | Turnpike         |         |          | 2022-02-25 - 2 | 022-05-26    | B+ 🕶  |  |
| cxhg0             | Allen ActiveTa, Mike               | k0a53                | Future           |         |          | 2022-02-24 - 2 | 022-05-25    | C- 🗸  |  |
| znwsq             | Kosier ActiveTa, Mitchell          | jjp13                | online           |         |          | 2022-02-24 - 2 | 022-05-25    | D 🗸   |  |
| px43z             | Cadorette ActiveTa, Sam            | cxdr5                | Internal         |         |          | 2022-02-25 - 2 | 022-05-26    | A+ 🗸  |  |
| tq7ot             | Cadorette ActiveTa, Sam            | cjnpq                | Cameroon         |         |          | 2022-02-25 - 2 | 022-05-26    | B 🗸   |  |
| xbmbj             | Sleigh ActiveTa, Doug              | zen5f                | toolset          |         |          | 2022-03-01 - 2 | 022-05-30    | A 🗸   |  |
| tyyp8             | Purnell ActiveTa, Mike             | urz1I                | hard drive       |         |          | 2022-02-24 - 2 | 022-05-25    | C 🗸   |  |
| gb8sp             | Sleigh MilitaryTa, Doug            | bmoe2                | Lempira          |         |          | 2022-02-02 - 2 | 022-05-03    | ₿- ¥  |  |

#### 'Submit Grades':

| AIPOR<br>Academic Institut | TAL Home S                 | School - C    | Online Services 🗸 | CCAF Programs - | Admin 🗸 | DANTES - | Support        | Randie Jenki | ins 🔹 |
|----------------------------|----------------------------|---------------|-------------------|-----------------|---------|----------|----------------|--------------|-------|
| Submit M                   | lissing Grade              | es Manı       | ual Entry         |                 |         |          |                |              |       |
| Student Last Na            | me                         | Student First | t Name            | School Stud     | ent ID  |          |                |              |       |
|                            |                            |               |                   |                 |         |          |                |              |       |
| Document ID                | Grade Status               | *             |                   |                 |         |          |                |              |       |
|                            | Missing                    |               | ~                 |                 |         |          |                |              |       |
| Search Re                  | eset                       |               |                   |                 |         |          |                |              |       |
|                            |                            |               |                   |                 |         |          |                |              |       |
| Submit Grades              | Back                       |               |                   |                 |         |          |                |              |       |
|                            |                            | _             |                   |                 |         |          |                |              |       |
| School Student Id          | Student                    | Cours         | e Code            | Title           |         |          | Term Dates     |              | Grade |
| aojgx                      | Kosier Active Ta, Mitchell | I4yyg         |                   | Persevering     |         |          | 2022-03-01 - 2 | 022-05-30    | BV    |
| 3niwy                      | Ellis ActiveTa, Aaron      | 5ole4         |                   | 24/7            |         |          | 2022-02-24 - 2 | 022-05-25    | C 🗸   |
| b9zeu                      | Sleigh ActiveTa, Doug      | nu8uf         |                   | Baby & Toys     |         |          | 2022-02-24 - 2 | 022-05-25    | A 🗸   |
| b6n3e                      | Purnell ActiveTa, Mike     | j6fj0         |                   | cross-platform  |         |          | 2022-02-25 - 2 | 022-05-26    | DV    |
| il10x                      | Purnell ActiveTa, Mike     | 5jcz8         |                   | Automotive & Gr | ocery   |          | 2022-02-25 - 2 | 022-05-26    | F 🗸   |
| 11jg2                      | Sleigh ActiveTa, Doug      | xinkk         |                   | Turnpike        |         |          | 2022-02-25 - 2 | 022-05-26    | B+ 🕶  |
| cxhg0                      | Allen ActiveTa, Mike       | k0a53         | i -               | Future          |         |          | 2022-02-24 - 2 | 022-05-25    | C- 🗸  |
| znwsq                      | Kosier ActiveTa, Mitchell  | jjp13         |                   | online          |         |          | 2022-02-24 - 2 | 022-05-25    | DV    |
| px43z                      | Cadorette ActiveTa, Sam    | n cxdr5       |                   | Internal        |         |          | 2022-02-25 - 2 | 022-05-26    | A+ 🗸  |
| tq7ot                      | Cadorette ActiveTa, Sam    | n cjnpq       |                   | Cameroon        |         |          | 2022-02-25 - 2 | 022-05-26    | B 🕶   |
| xbmbj                      | Sleigh ActiveTa, Doug      | zen5f         |                   | toolset         |         |          | 2022-03-01 - 2 | 022-05-30    | A 🗸   |
| tyyp8                      | Purnell ActiveTa, Mike     | urz1I         |                   | hard drive      |         |          | 2022-02-24 - 2 | 022-05-25    | C 🗸   |
| gb8sp                      | Sleigh MilitaryTa, Doug    | bmoe          | 2                 | Lempira         |         |          | 2022-02-02 - 2 | 022-05-03    | B- 🕶  |

## Confirm 'Submission':

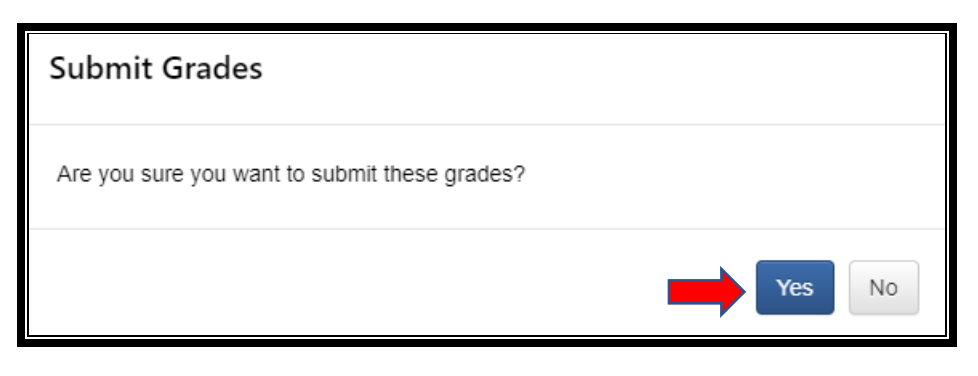

View confirmation that grades were submitted:

| AIPORTAL<br>Academic Institution Portal | Home                                    | School <del>-</del> | Online Services 🗸 | CCAF Programs - | Admin <del>-</del> | DANTES - | Support | Randie Jenkins 👻 |  |  |
|-----------------------------------------|-----------------------------------------|---------------------|-------------------|-----------------|--------------------|----------|---------|------------------|--|--|
|                                         | The grades were successfully submitted. |                     |                   |                 |                    |          |         |                  |  |  |
| Submit Missing                          | g Gra                                   | des Ma              | nual Entry        |                 |                    |          |         |                  |  |  |
| Student Last Name                       |                                         | Student F           | first Name        | School Stud     | lent ID            |          |         |                  |  |  |
|                                         |                                         |                     |                   |                 |                    |          |         |                  |  |  |

# Changing/Updating Grades:

AI Portal -> 'Online Services' -> 'Grades' -> 'Change':

| Codernic Institution Portal Home School -                                   | Online Services -         | CCAF Programs - Admin -        | DANTES - Support Ra           | ndie Jenkins 👻         |
|-----------------------------------------------------------------------------|---------------------------|--------------------------------|-------------------------------|------------------------|
| System Announcements                                                        | Invoicing<br>Submit       | Grades<br>Submit               | Degrees<br>Submit             |                        |
| Title / Announcement                                                        | Resume<br>Manage Invoices | Change<br>Export               | View History<br>Student Goals | Last Updated           |
| new sys annouunce<br>testing one                                            | Documents                 | View History<br>School Refunds | Installation Access           | 2022-06-14             |
| ***Next AI Portal Training*** 31 Mar 2022 (9 &<br>AI Portal training is con | Print Documents           | Submit<br>Manage Refunds       | Submit<br>Search              | 2022-01-07             |
| AF COOL ACTION REQUIRED<br>Some schools may see a ba                        |                           |                                |                               | II Essential Resources |
| Viev                                                                        | w All System Announcer    | nents                          |                               |                        |

Click the appropriate 'System':

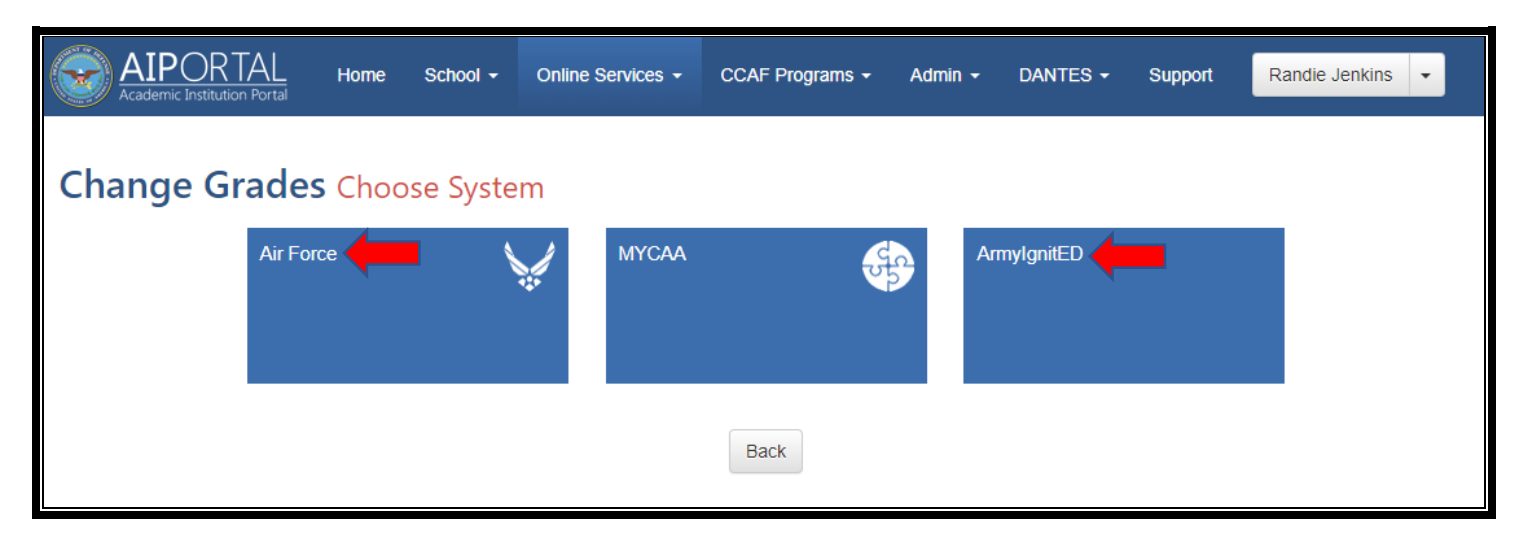

Input the student's information:

| AIPORTAL<br>Academic Institution Portal   | Home Scho           | ol - Online Service        | es - CCAF Programs -          | Admin - Dantes           | - Support             | Randie Jenkins    | •     |
|-------------------------------------------|---------------------|----------------------------|-------------------------------|--------------------------|-----------------------|-------------------|-------|
| Submit Grade                              | Change F            | Find Enrollmer             | nt                            |                          |                       |                   |       |
| Please use the filters below to end date. | o search for studen | ts that require their grad | de(s) to be changed. Grade ch | anges can only be made f | or enrollments within | one year of the t | erm   |
| Last 4 SSN                                | Student Last Nan    | ne 🔶                       | Student First Name            | School St                | udent ID              |                   |       |
| Document ID                               | Date Range          |                            |                               |                          |                       |                   |       |
| Search Reset                              |                     |                            |                               |                          |                       |                   |       |
| Student                                   | Document ID         | Course Code                | Title                         | Ten                      | n Dates               | Grade             | Edit  |
| SLEIGH, CANDICE                           | 5569428             | JAPN100                    | Introduction to               | Japanese 202             | 1-08-02 - 2021-09-26  | F                 |       |
| SLEIGH, CANDICE                           | 5580412             | MATH110                    | College Algebra               | a 202                    | 1-08-02 - 2021-09-26  | F                 | 0     |
|                                           |                     |                            |                               |                          |                       | 1 - 2 of 2        | items |
| Back                                      |                     |                            |                               |                          |                       |                   |       |

# Click the 🖉 to edit the grade:

| AIPORTAL<br>Academic Institution Portal   | Home School         | Online Services           | CCAF Programs +            | Admin <del>-</del> | DANTES -          | Support           | Randie Jenkins    | •     |
|-------------------------------------------|---------------------|---------------------------|----------------------------|--------------------|-------------------|-------------------|-------------------|-------|
| Submit Grade                              | Change Fi           | nd Enrollment             |                            |                    |                   |                   |                   |       |
| Please use the filters below to end date. | search for students | that require their grade( | s) to be changed. Grade ch | nanges can on      | lly be made for e | nrollments within | one year of the t | erm   |
| Last 4 SSN                                | Student Last Name   |                           | Student First Name         |                    | School Stude      | ent ID            |                   |       |
|                                           | sleigh              |                           |                            |                    |                   |                   |                   |       |
| Document ID                               | Date Range          |                           |                            |                    |                   |                   |                   |       |
| Search Reset                              |                     |                           |                            |                    |                   |                   |                   | ļ     |
| Student                                   | Document ID         | Course Code               | Title                      |                    | Term D            | ates              | Grade             | Edit  |
| SLEIGH, CANDICE                           | 5580412             | JAPN100                   |                            | Japanese           | 2021-0            | 8-02 - 2021-09-2  |                   |       |
| Back                                      | > H                 | WAITIN                    |                            | a                  | 2021-0            | 0-02 - 202 1-03-2 | 1 - 2 of 2        | items |

## Input the new grade -> 'Submit':

| AIPORTAL<br>Academic Institution Portal Home | School - Online Services -        | CCAF Programs - Admin -                      | DANTES - | Support Randie Jenkins -     |
|----------------------------------------------|-----------------------------------|----------------------------------------------|----------|------------------------------|
| Submit Grade Chan                            | ge                                |                                              |          |                              |
| First Name<br>CANDICE<br>Enrollment          | <b>Last Name</b><br>SLEIGH        | Date Of Birth<br>N/A                         |          | School Student ID<br>5497491 |
| Course Code<br>JAPN100                       | Title<br>Introduction to Japanese | <b>Term Dates</b><br>2021-08-02 - 2021-09-26 |          |                              |
| Previous Grade<br>F<br>Submit Back           | New Grade *                       |                                              |          |                              |

Confirm that new grade has been applied:

| AIPORTAL<br>Academic Institution Portal   | Home         | School <del>-</del> | Online Services -     | CCAF Programs -            | Admin <del>-</del> | DANTES -          | Support         | Randie Jenkins        | •     |
|-------------------------------------------|--------------|---------------------|-----------------------|----------------------------|--------------------|-------------------|-----------------|-----------------------|-------|
| Grade changed from 'F' to 'C'             |              |                     |                       |                            |                    |                   |                 |                       |       |
| Submit Grade                              | Chang        | ge Find             | Enrollment            |                            |                    |                   |                 |                       |       |
| Please use the filters below to end date. | o search for | students that       | require their grade(s | s) to be changed. Grade ch | anges can or       | nly be made for e | nrollments with | nin one year of the t | lerm  |
| Last 4 SSN                                | Student La   | st Name             | s                     | tudent First Name          |                    | School Stude      | ent ID          |                       |       |
|                                           | sleigh       |                     |                       |                            |                    |                   |                 |                       |       |
| Document ID                               | Date Range   | e                   |                       |                            |                    |                   |                 |                       |       |
|                                           |              |                     |                       |                            |                    |                   |                 |                       |       |
| Search Reset                              |              |                     |                       |                            |                    |                   |                 | 1                     |       |
| Student                                   | Document     | t ID (              | Course Code           | Title                      |                    | Term D            | ates            | Grade                 | Edit  |
| SLEIGH, CANDICE                           | 5569428      |                     | JAPN100               | Introduction to            | Japanese           | 2021-0            | 8-02 - 2021-09  | -26 C                 |       |
| SLEIGH, CANDICE                           | 5580412      | 1                   | MATH110               | College Algebra            | 1                  | 2021-0            | 8-02 - 2021-09  | -26 F                 |       |
| H 4 1 H H                                 |              |                     |                       |                            |                    |                   |                 | 1 - 2 of 2            | items |
| Back                                      |              |                     |                       |                            |                    |                   |                 |                       |       |